## 肌肤管家操作流程文档

操作入口:设置-店铺设置-硬件设置-添加测肤仪

lwl-测试添加设备

lwl-test

54645

45646

1232

### 添加设备

硬件设置

业绩设置

预约设置

商品设置 交易设置

客户设置

00)数据

#### 1、美业后台添加测肤仪,选择肌肤管家

设置中心 硬件设置 通用设置 测肤仪 打印机 店铺设置 添加测肤仪 操作指引 店铺信息 操作记录 设备名称 设备型号 进店规则

| > 资产设置  |       |                 |    |      |        |
|---------|-------|-----------------|----|------|--------|
| 设备型号选择: | 肌肤管家, | 输入设备名称并选择所属门店后, | 点击 | "确定" | 按钮保存成功 |

序列号

565

| 福田旗舰店店 |                    | 已启用   | _ |
|--------|--------------------|-------|---|
| 添加测肤仪  |                    |       |   |
|        |                    |       |   |
| * 设备型号 | 肌肤管家               | •     |   |
|        | PKT·DATA AI智能肌肤检测仪 |       |   |
| * 设备名称 | 智能五光谱云AI测肤仪        |       |   |
| * 所属门店 | DJM4.0 More Me检测仪  |       |   |
|        | 肌本演绎MUFUN测肤仪       |       |   |
|        | 肌肤管家               | 2消 确定 |   |
|        | 美测测肤仪              |       |   |
| 福田旗舰店店 | 和工艺中叶和阳小           | 后用    |   |

保存设备门店 id:(该 id 在肌肤管家门店系统添加门店时会用到,也可在测肤仪详情页看到, 操作入口:测肤仪列表-点击详情按钮)

| 添加测肤仪 | ×                       |             |
|-------|-------------------------|-------------|
|       | ✓ 每个测肤仪添加后都有11<br>门店 id | <b>`</b> 设备 |
|       | 知道了                     |             |

# 2、联系肌肤管家同事@李成敬,开通肌肤管家门店系统平 台

肌肤管家门店系统平台: <u>http://store.skinrun.cn/admin.php/user/publics/signin</u>登录页面:

|          | NUN 肌肤管家 |
|----------|----------|
|          | 肌肤管家门店系统 |
| 用户名      |          |
| 请输入您的用户名 |          |
| 密码       |          |
| 请输入您的密码  |          |
| 7天内自动登录? |          |
|          | 登录       |

## **3**、登录肌肤管家门店系统后,进入门店管理模块,进行新 增门店操作

操作入口:

| い 読 音 素       | ٥ | ☰ 斧 首页     | <b>占</b> ) 品牌管理 | ◎ 产品管理 | ♡ 文案管理 | ③ 会员管理 | 🖵 设备管理 | ☰ 订单1 |
|---------------|---|------------|-----------------|--------|--------|--------|--------|-------|
| 门店管理          | ~ | ♀ > 品牌管理 > | 门店管理 > 门店管理     |        |        |        |        |       |
| ◎ 品牌设置 ② 门店管理 |   | 门店管理       |                 |        |        |        |        |       |
|               |   | ⊖ 新増       | 开始日期            | 结束日期   | 确定     |        |        |       |
|               |   |            |                 |        |        |        |        |       |

| 所属品牌         |              |            |             |   |  |
|--------------|--------------|------------|-------------|---|--|
| 有赞 ● ◆ 选择"有  | 赞"           |            |             |   |  |
| 门店选择所在地区     |              |            |             |   |  |
| 请选择:         | ▼ 请选择:       | Ŧ          | 请选择:        | • |  |
| 门店详细地址       |              |            |             |   |  |
| 请输入门店详细地址    |              |            |             |   |  |
| 必填           |              |            |             |   |  |
| 门店名称         |              |            |             |   |  |
| 请输入门店名称      |              |            |             |   |  |
| 必填           |              |            |             |   |  |
| 门店联系电话       |              |            |             |   |  |
| 请输入门店联系电话    |              |            |             |   |  |
| 必填           |              |            |             |   |  |
| 门店图片         |              |            |             |   |  |
| 上传单张图片       |              |            |             |   |  |
| 上传门店图片       |              |            |             |   |  |
| 门庄账号         |              |            |             |   |  |
| 请输入门庄账号 ● ◀  | 次罢亡绩改马即时     | 筋索 4 DD 的回 |             |   |  |
| 必填           | <u> </u>     |            | <u>ک</u> ۵  |   |  |
| 门作家和         |              |            |             |   |  |
| 请输入门店密码 • 4  | 设置后续登寻即时     | 答定 ADD 的   | 化           |   |  |
| 必填           | <u>以且</u> /1 |            |             |   |  |
| 合作方ID        |              |            |             |   |  |
| 请输入合作方ID  ●◀ | 输入在有赞后台添     | 加测肤仪后,     | 显示的"设备门店 ID | 2 |  |
|              |              |            |             |   |  |

### 4、pad 端下载肌肤管家 APP,并登录肌肤管家

APP 登录的账号和密码,就是第 3 步在肌肤管家门店系统-新增门店时,设置的门店账号和 门店密码

#### 发起检测

#### 1、肌肤管家 APP 上发起检测

美业 PC 后台、美业 APP 不可发起

## 2、检测成功

检测成功后,如果检测用户手机号不是商家有赞店铺的客户,会自动新增客户,并同步该客 户的检测记录;如果检测用户手机号是商家有赞店铺的客户,则直接同步该客户的检测记录

## 查看检测报告

#### 1、美业侧查看

iPad: 有赞美业 HD (APP), 进入客户详情-护肤档案, 可看到该客户的检测记录, 点击查看, 会唤起肌肤管家 APP, 跳转对应检测记录页面

安卓 pad: 暂不支持 有赞美业 PC 端: 暂不支持 用户小程序端: 暂不支持 用户 H5 端: 暂不支持

## 2、肌肤管家 APP 查看

进入肌肤管家 APP,可直接查看对应用户的检测记录